Wi-Fi mikroskop W-STAR

# WSCM2

# Návod k použití

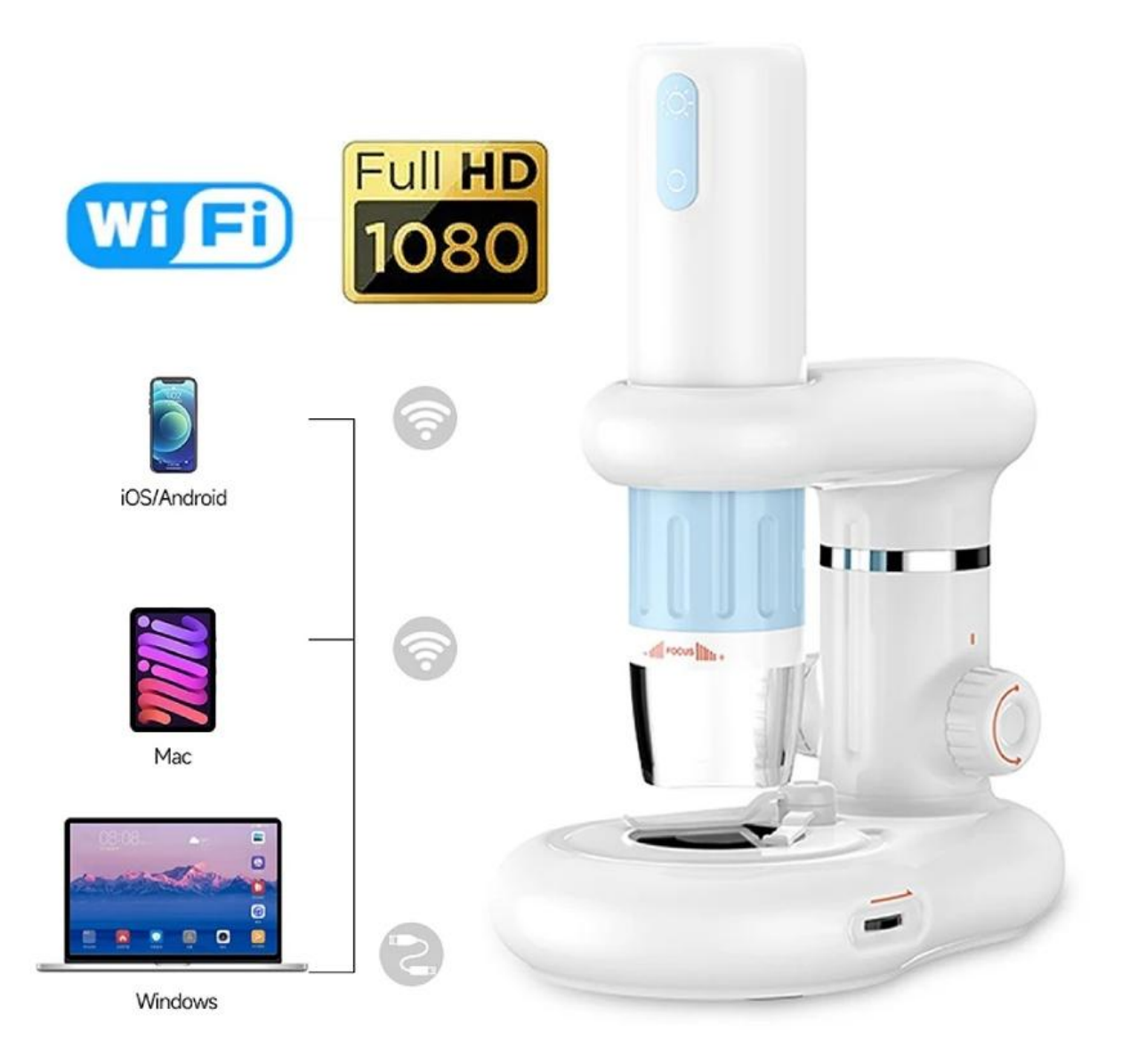

#### Děkujeme za zakoupení produktu značky W-Star, věříme, že budete s výrobkem spokojeni.

WI-FI mikroskop je kompaktní, snadno ovladatelný a pohodlný na přenášení, lze jej rychle připojit k různým typům chytrých telefonů, tabletů, notebooků a PC. Snadno si tak prohlédnete videozáznamy a fotografie přímo v terénu. Wi-FI mikroskop podporuje pořizování fotografií a videí. Mikroskop je vybaven malou kamerou s regulovatelným LED přísvitem. Kamera mikroskopu má vysoké rozlišení 1920 x 1080 pixelů. Flexibilní stativ se spodním přísvitem se snadno regulovatelnou výškou zajišťuje snadné přizpůsobení nad zkoumaný objekt. WI-FI mikroskop stačí nainstalovat a můžete se pustit do průzkumu.

Před použitím si prosím přečtěte instrukce v tomto návodu.

| UDSall | 0 | b | S | a | h |
|--------|---|---|---|---|---|
|--------|---|---|---|---|---|

| 0    | bsah2                                       |
|------|---------------------------------------------|
| Upc  | zornění3                                    |
| 1.   | Instalace                                   |
| 2.   | Popis Mikroskopu WSCM24                     |
| 3.   | Nabíjení 4                                  |
| 4.   | Použití mikroskopu5                         |
| 5.   | Připojení k počítači5                       |
|      | Stažení software5                           |
|      | Propojení s počítačem6                      |
| C    | hyby při instalaci6                         |
| 6.   | Připojení k mobilnímu telefonu7             |
|      | Stažení software7                           |
|      | Postup na spárování mikroskopu s telefonem8 |
| 7.   | Ovládání aplikace DLscope10                 |
| 8.   | Ovládání Aplikace Kamera ve Win11           |
|      | Instalace USB kamery ve Windows 10, 1111    |
| Obs  | ah balení12                                 |
| Záru | ıka a reklamace12                           |

## Upozornění

- 1. Není určeno pro lékařské použití!
- 2. Prosíme, dodržujte při použití přístroje bezpečnostní pravidla. Děti mohou používat mikroskop jen pod dohledem dospělého.
- 3. Prosíme, přečtěte si pečlivě tento návod před použitím
- 4. Přístroj není odolný proti nárazům. Chraňte mikroskop před pádem z výšky.
- 5. Tento výrobek sami nerozebírejte. Přístroj může opravovat pouze kvalifikovaný odborný pracovník.
- 6. K čištění výrobku nepoužívejte organická rozpouštědla, například alkohol.
- 7. Při používání venku se vyhněte zkratům v prostředí s vysokou teplotou a vlhkostí. Tento výrobek není vodotěsný, vyhněte se dešti a vodě.
- Teplota a režim používání a skladování tohoto výrobku se pohybují v rozmezí: 0 °C -40 °C, relativní vlhkost: 0 % - 70 %
- Dostanou-li se do mikroskopu cizí předměty nebo vlhkost či kapalina, přístroj vypněte. Mikroskop zašlete do servisního střediska k opravě, sami s ním nemanipulujte.
- 10. Kamera se může zahřívat, zejména když je LED dioda v nejjasnějším režimu, nemá to však vliv na používání nebo životnost mikroskopu.
- 11. Nepoužívejte mikroskop v prostředí s vibracemi.
- 12. Přenosová vzdálenost WI-FI je přibližně 10 metrů v prostředí bez překážek. Dodržujte prosím vzdálenost mezi Wi-Fi mikroskopem a vaším mobilním telefonem do 10 metrů.
- 13. Při používání této jednotky se držte dál od jiných silných signálů Wi-Fi, snížíte tak vliv okolního rušení, mohlo by být ovlivněno připojení mezi WI-FI boxem a telefonem.

# 1. Instalace

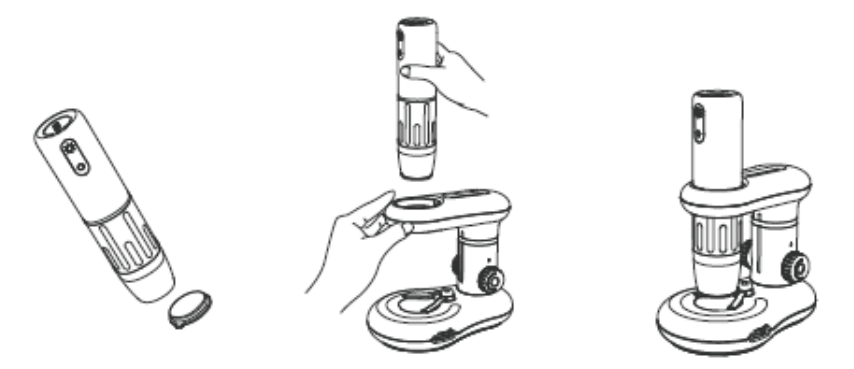

1. Odstraňte krytku objektivu. Neodstraňujte ochranu objektivu, zabraňuje poškození čočky. Jakmile ukončíte práci s mikroskopem, opět nasaďte krytku objektivu zpět.

- 2. Podržte jednou rukou stativ a druhou rukou vertikálně vložte mikroskop. Mikroskop směrujte tak, aby výstupek v zadní části směroval do zámku stativu.
- 3. Sestaveno. Výšku mikroskopu nad vzorkem nastavíte otočnými kolečky na stativu, otáčejte dle nakreslených šipek.
- 4. Stativ je vybaven spodním přísvitem, je napájen 2 x AAA 1,5 V bateriemi. Regulaci přísvitu provedete potenciometrem na pravé straně. Pokud s mikroskopem delší dobu nepracujete, vyjměte baterie.

Upozornění: Pokud mikroskop nefunguje správně, dlouhým stiskem tlačítek pro zvýšení přísvitu a snížení přísvitu mikroskop vypnete.

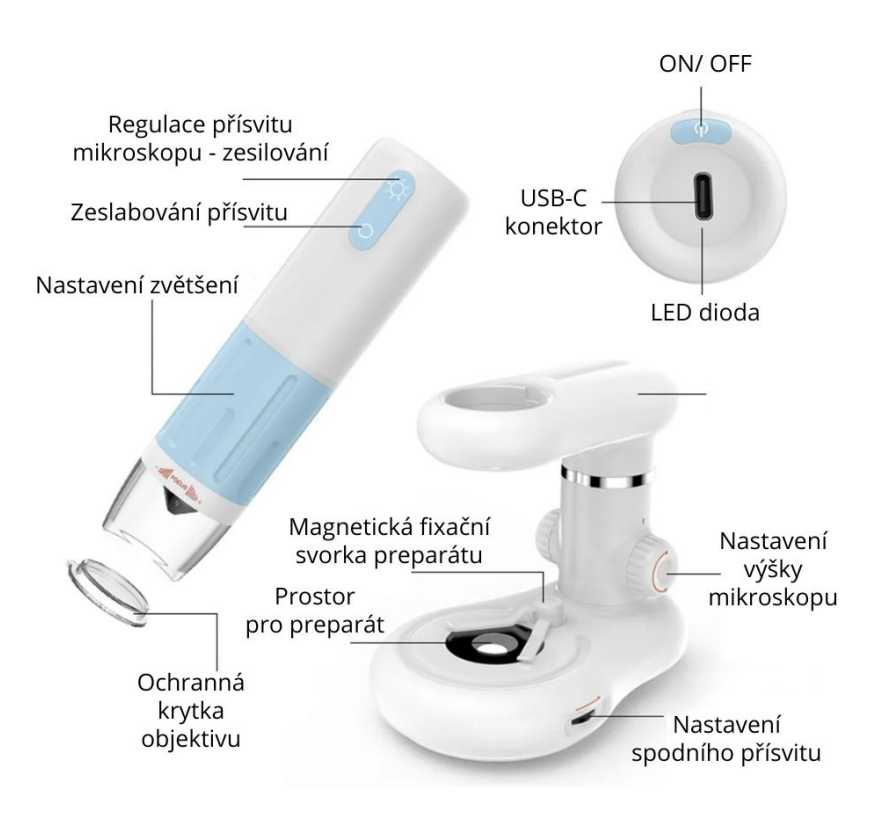

# 2. Popis Mikroskopu WSCM2

## 3. Nabíjení

## Upozornění: před prvním použitím nabijte baterii v mikroskopu do plna.

**Proces nabíjení** - používejte nabíječku 5V/1A nebo 2A, rychlé nabíjení (nabíječky s funkcí fasct charging) s vysokým výkonem může baterii poškodit. Nikdy nenabíjejte při příliš vysoké nebo nízké teplotě. Po úplném nabití baterií, co nejdříve odpojte napájení.

Nabíjecí kabel připojte k nabíjecímu USB-C portu označeném jako vstup pro nabíječku (nabíječka není součástí dodávky).

## Kontrolka nabíjení

- Kontrolka po zapnutí bliká modře, při připojení k počítači nebo WiFi je kontrolka vždy modrá
- 2. Při nabíjení kontrolka svítí červeně, při plném nabití kontrolka zhasne.
- 3. Když je baterie vybitá, modré LED kontrolka bliká po dobu 30 s a poté se automaticky vypne.

Jakmile video přenos z WiFi mikroskopu bude pomalý nebo obraz bude trhaný, baterie je vybitá, prosím nabijte ji opět do plna.

Při používání mikroskopu při nízké teplotě může být kapacita baterie negativně ovlivněna.

**Prostředí skladování –** baterie a přístroj s baterií skladujte v chladném, suchém a bezpečném prostředí s teplotou -10 +45 °C a vlhkostí do 75 %.

**Dlouhodobé skladování** - díky fyziologickým vlastnostem se Lithiová baterie samovolně vybíjí. Doporučujeme uživatelům, aby při dlouhodobém skladování udržovali úroveň nabití baterií nad 80 %. Pokud můžete, baterie každé 3 měsíce dobijte a skladovat samostatně, aby se zabránilo jejich poškození.

## 4. Použití mikroskopu

### Tlačítko ON / OFF

Dlouhým stiskem tlačítka zapnete přístroj, opětovným dlouhým stiskem delším než 2 sekundy přístroj vypnete.

Při stejné vzdálenosti má otočný válec zoomu dvě zvětšení. Pro nastavení jiného zvětšení je potřeba zvolit vyhovující kombinaci přiblížení a vzdálenosti objektivu od objektu.

# 5. Připojení k počítači

### Stažení software

Podle typu počítače a verze operačního systému stáhněte vhodný software.

1. Windows 7, Windows 8.1, Windows 10, Windows 11, Mac

Stáhněte si software z této adresy: <u>http://soft.hvscam.com</u>

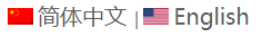

- HiViewSetup1.4 for mac
  Support:S4 X4 W01 DM3 DM4 DM7 DM8 DM9 MS1 MS2 MS3 MS4 MS5
  Click to read the instructions
  HiView2.2 for windows
  Support:S4 X4 W01 DM3 DM4 DM7 DM8 DM9 MS1 MS2 MS3 MS4 MS5
  Click to read the instructions
- Amcap v3.0.9 for windows
  Support W01 DM1 DM2 DM3 DM4 DM7 DM8 DM9 MS1 MS2 MS3 MS4 MS5
  Click to read the instructions
- 2. Windows 8 a novější lze stáhnout program **"hiView**" z nabídky Mircrosoft Store nebo lze použít program **"Kamera**" nainstalovanou ve Windows.
- 3. Mac OS x 12 a novější lze stáhnout program **"hiView**" z nabídky APP Store nebo lze použít aplikaci **Photo Booth** nainstalovanou v Mac OS.

## Propojení s počítačem

- 1. Připojte mikroskop k počítači pomocí přiloženého USB-C kabelu.
- 2. Dlouhým stiskem tlačítka ON/OFF po dobu 3 sekund zapněte mikroskop. (Poznámka: pokud indikátor bliká, mikroskop je zapnut).
- 3. Otevřete vybraný program dle operačního systému a můžete ukládat fotky a videa.

## Chyby při instalaci

Instalaci endoskopu je nutné provádět z účtu s oprávněním správce a spouštět jako správce. Pokud se Vám při instalaci objeví chyba, pokračujte dle průvodce pro opravu chyby nebo kontaktujte správce svého počítače.

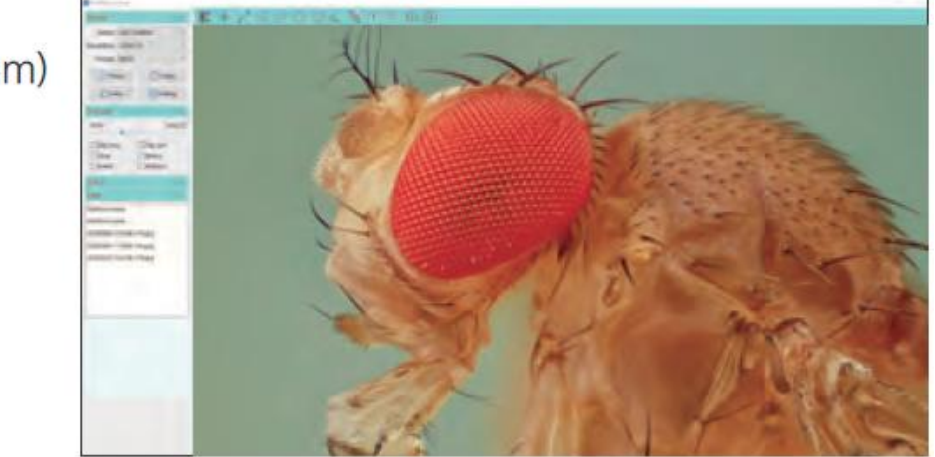

①HiView(Window System)

<sup>(2)</sup>Windows Camera

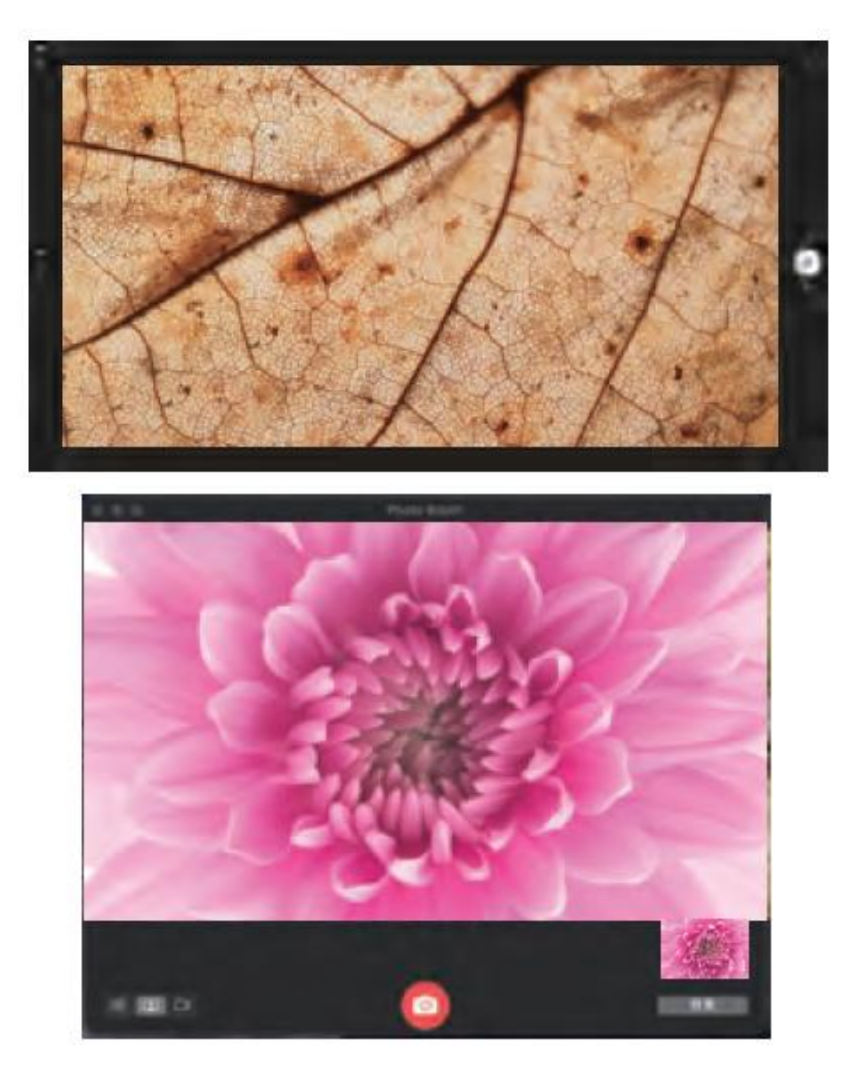

# **③Photo Booth** (Mac)

# 6. Připojení k mobilnímu telefonu

## Stažení software

Do mobilního telefonu stáhněte aplikaci pro připojení mikroskopu přes Wi-Fi rozhraní.. Naskenujte QR kód nebo stáhněte aplikaci z App store nebo z Obchod play. (Pro iOS stáhněte aplikaci "DLscope v App store).

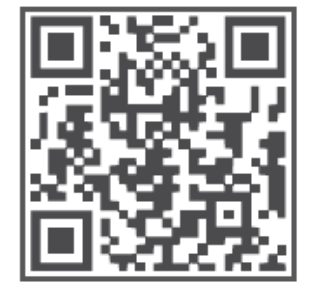

(iOS / Android download (iOS / Android icon) QR code)

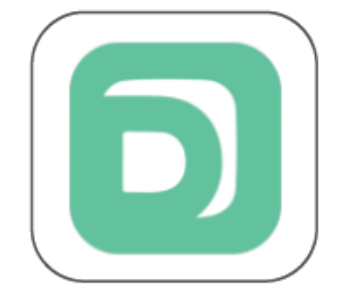

Dovozce do ČR: SEWECOM s.r.o., IČ: 25857312, Zámecká 9, Stará Ves n. Ondřejnicí, verze 6.2024 Stránka 7 z 12

## Postup na spárování mikroskopu s telefonem

- Zapněte mikroskop tlačítkem ON/OFF dlouhým stiskem po dobu 3 sekund. (Poznámka: pokud indikátor bliká, mikroskop je zapnut).
- 2. Připojte mikroskop k telefonu

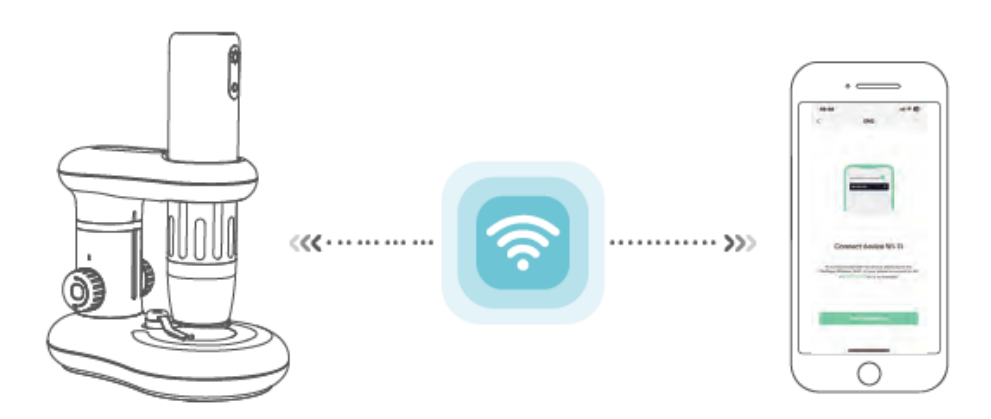

- Otevřete aplikaci DLscope, klikněte na + a v pravém horním rohu vyberte mikroskop ozančený CM2, vyberte ve Wi-Fi připojeních zařízení ozančené "Cam-CM2-xxx" (bez hesla). Po připojení mikroskopu k Wi-Fi telefonu se vraťte do aplikace.
- 4. Když je mikroskop připojen k telefonu, LED dioda svítí modře.

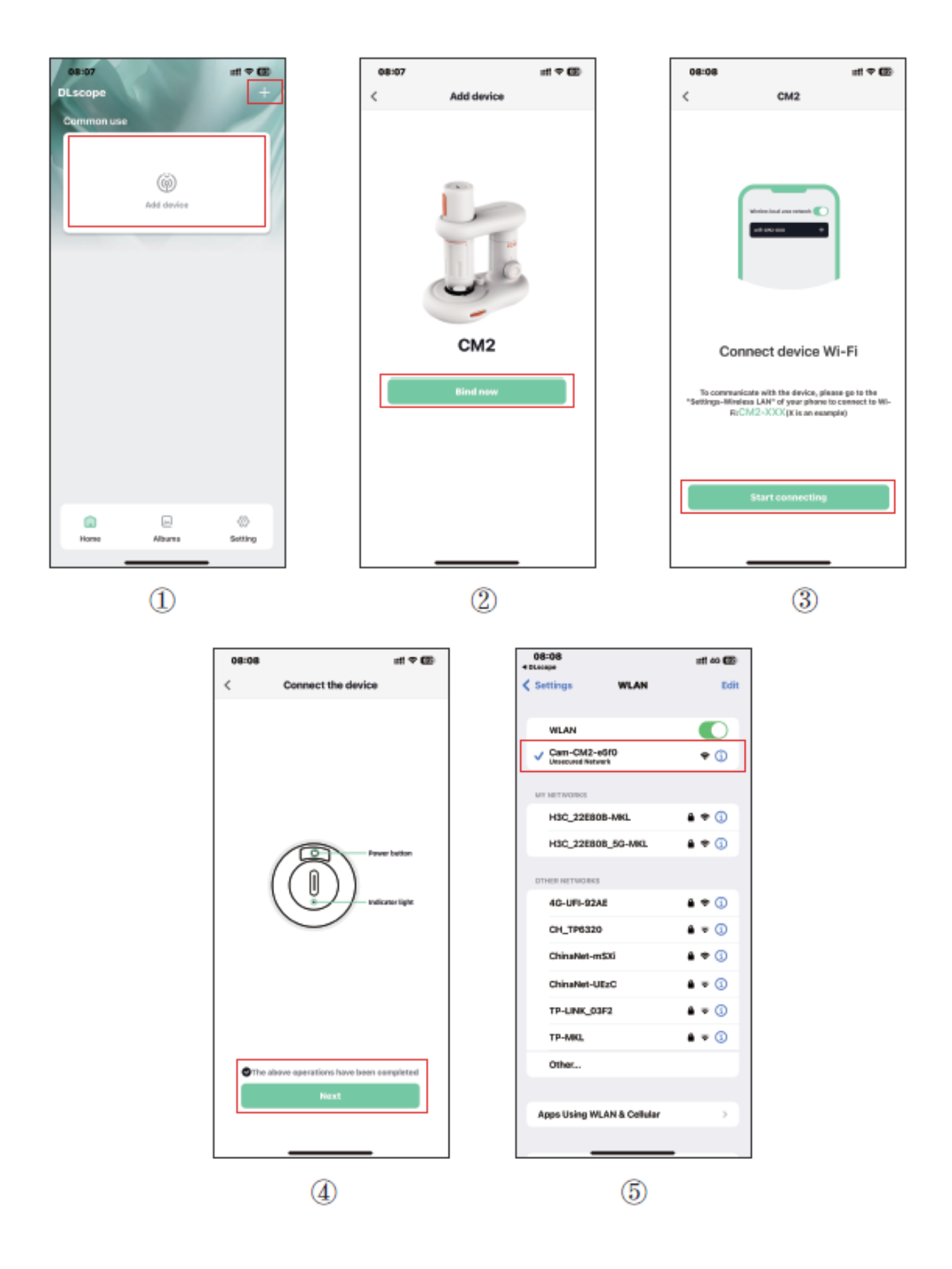

# 7. Ovládání aplikace DLscope

(Obrázky jsou pouze ilustrativní, vzhled aplikace se může měnit dle stáhnuté verze programu a dle použitého mobilního telefonu)

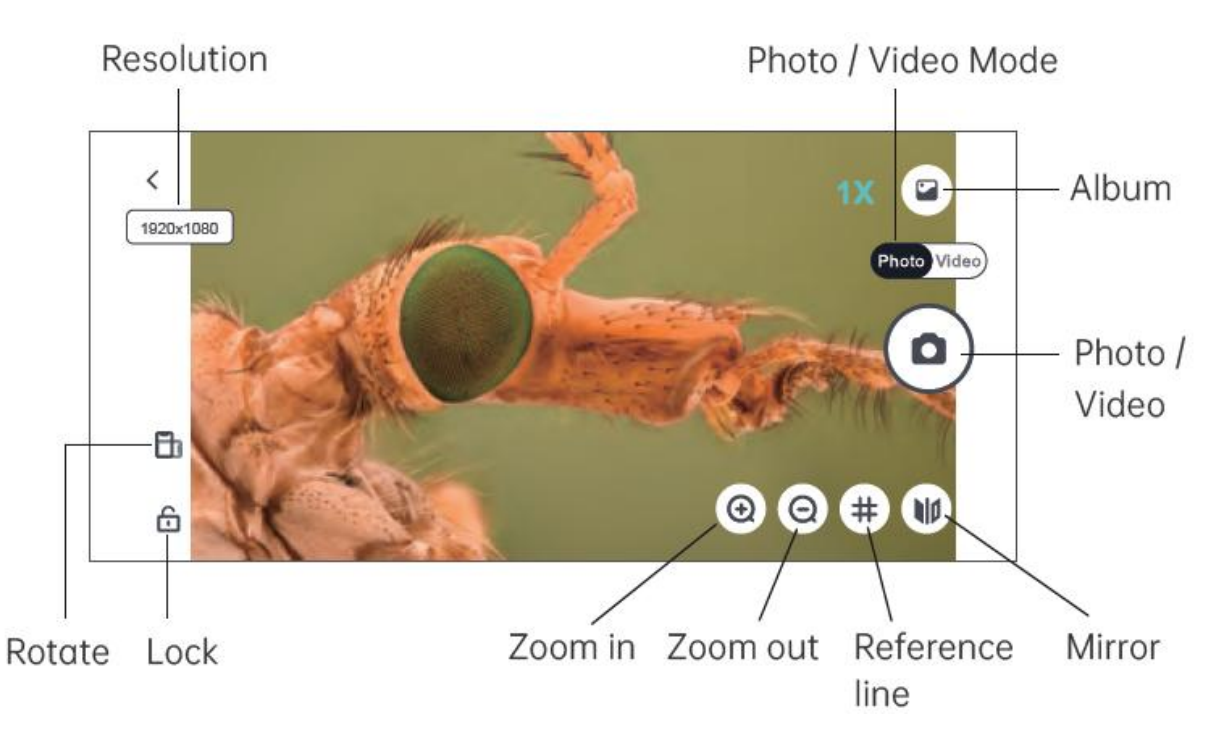

Resolution – nastavení rozlišení pro fotografie nebo video

Zoom in – digitální zvětšení obrazu (použijte, když je obraz příliš malý)

**Zoom out** – digitální zmenšení obrazu (použijte, když je obraz příliš velký. Výchozí nastavení je 1x)

Reference line – zapnutí nebo vypnutí zaměřovacího kříže

Mirror – zrcadlově přetočení obrazu

Lock – zamknutí obrazu

Rotate – natočení obrazu

Album – prostor, kde máte uloženy fotografie nebo videa

Photo – uložení fotografie nebo videa právě prohlíženého objektu

Photo / Video mode – přepínání mezi režimem fotografie nebo video.

## 8. Ovládání Aplikace Kamera ve Win

#### Instalace USB kamery ve Windows 10, 11

Instalace kamery nebo endoskopu ve Windows 10 jednouchá, neboť windows 10 již obsahují ovladače pro tyto zařízení. Níže Vám předkládáme návod pro instalaci.

#### Instalace kamery a endoskopu ve WIN10

Zapojíme kameru do USB portu počítače. Ve W10 se nám objeví hláška o instalaci ovladačů viz obrázek č.1. Instalace ovladačů

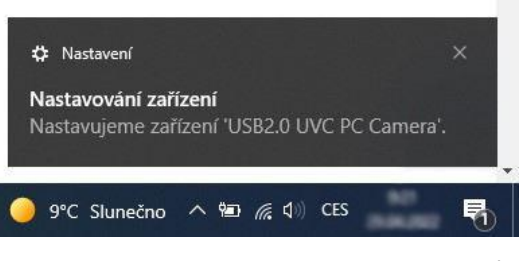

Obr. č.1 Instalace ovladačů

Otevřeme si aplikaci windows10 pojmenovanou kamera.

Aplikaci můžeme vyhledat ve vyhledávacím menu vlevo dole vedle znaku windows.

Do **vyhledávacího pole** napíšeme slovo "kamera".

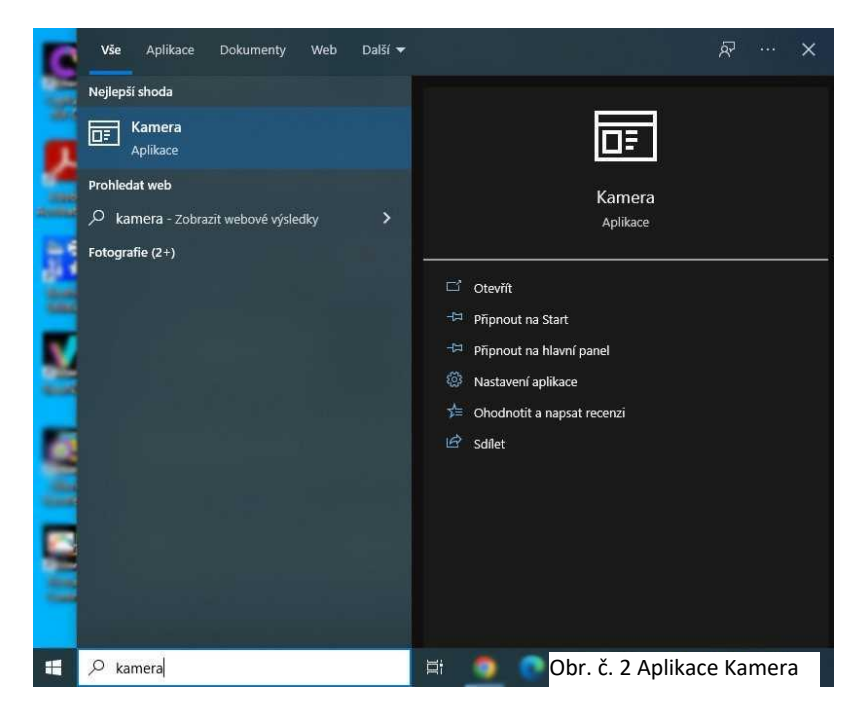

V aplikaci kamera si vybereme požadovanou kameru, ze které můžeme ihned sledovat obraz.

Můžeme nahrávat video nebo pořizovat obrázky.

Výběr kamery provedeme přes tlačítko "vybrat kameru", které se nachází v okně vpravo nahoře, viz obr. č. 3.

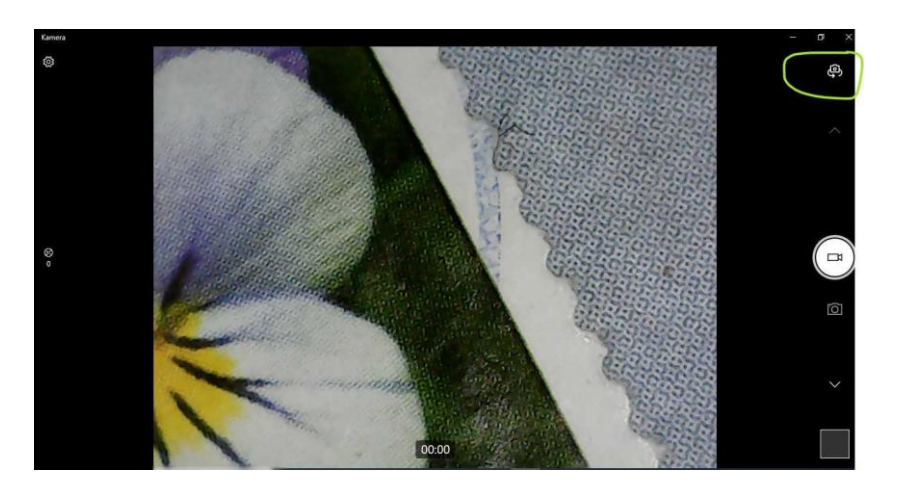

Obr. č. 3 Změna kamery

Dovozce do ČR: SEWECOM s.r.o., IČ: 25857312, Zámecká 9, Stará Ves n. Ondřejnicí, verze 0.2024 Stránka **11** z **12** 

## **Obsah balení**

Wifi mikroskop, stativ s přísvitem, USB-C kabel, návod

## Záruka a reklamace

Na zařízení je poskytována odpovědnost za vady v délce 24 měsíců. Přestože je výrobě zařízení věnována maximální péče, může se stát, že se objeví porucha. V případě problémů (nefunkčnosti), prosím, zkontrolujte nejprve stav akumulátorů v zařízení. Pokud jste přesvědčeni, že baterie jsou v pořádku, otestujte, prosím, mikroskop připojením kabelem k počítači a nabitím baterie po dobu nejméně 2 hodin. Pokud problém přetrvává, reklamujte prosím zařízení u svého prodejce. Prosíme o co nejpřesnější popis závady, urychlíte tak reklamační proces. Záruka se nevztahuje na vady způsobené uživatelem a na mechanické poškození.

Návody naleznete na produktových kartách výrobku v záložce soubory ke stažení na stránkách <u>www.W-star.cz</u> (záložky pod fotkou produktu).

Elektroodpad nesmí být vhazován do popelnice na domovní odpad. Vysloužilá zařízení prosím odneste na nebližší sběrné místo pro elektroodpad k recyklaci.

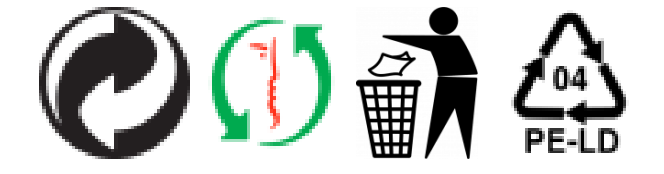